#### Uhlenbrock USB-LocoNet-Interface Treiber Setup

Bevor Sie das USB-LocoNet-Interface an den PC anschließen, müssen Sie die Treiber-Software installieren. Erst nach erfolgreicher Installation können Sie den PC mit dem USB-LocoNet-Interface verbinden. Genaue Anweisungen zur Installation entnehmen Sie den nachfolgend aufgeführten Anleitungen für die Betriebssysteme Windows 2000, Windows XP und Windows Vista.

#### Windows 2000

Start der Installation durch Doppelklick auf "USB-LocoNet-Interface.exe".

| 🔁 W2k_XP_Vista                        |                            |                     |                  |                 |
|---------------------------------------|----------------------------|---------------------|------------------|-----------------|
| Datei Bearbeiten Ansicht Eavoriter    | n E <u>x</u> tras <u>?</u> |                     |                  | 10 A            |
| 🗢 Zurück 🔹 🤿 👻 🔯 Suchen               | 🔁 Ordner 🛛 🎯 🗎             | ზზ×თ ⊞              | •                |                 |
| Adresse 🔄 C:\SiLabs\an220sw\USB-Treit | er\W2k_XP_Vista            |                     |                  | 💌 🤗 Wechseln zu |
| Dateiname 🛆                           | Größe                      | Тур                 | Geändert         |                 |
| 🗀 x64                                 |                            | Dateiordner         | 11.04.2008 09:45 |                 |
| <u></u> ×86                           |                            | Dateiordner         | 11.04.2008 09:45 |                 |
| 👼 RUbus.inf                           | 6 KB                       | Setup-Informationen | 11.04.2008 09:45 |                 |
| RUw2k.inf                             | 5 KB                       | Setup-Informationen | 11.04.2008 09:45 |                 |
| 👼 setup.ini                           | 1 KB                       | Konfigurationseinst | 11.04.2008 09:45 |                 |
| 100 USB-LocoNet-Interface.exe         | 292 KB                     | Anwendung           | 11.04.2008 09:45 |                 |
|                                       |                            |                     |                  |                 |
|                                       |                            |                     |                  |                 |
|                                       |                            |                     |                  |                 |
|                                       |                            |                     |                  |                 |
|                                       |                            |                     |                  |                 |
|                                       |                            |                     |                  |                 |
|                                       |                            |                     |                  |                 |
|                                       |                            |                     |                  |                 |
|                                       |                            |                     |                  |                 |
|                                       |                            |                     |                  |                 |
|                                       |                            |                     |                  |                 |
|                                       |                            |                     |                  |                 |
|                                       |                            |                     |                  |                 |
|                                       |                            |                     |                  |                 |
|                                       |                            |                     |                  |                 |
|                                       |                            |                     |                  |                 |
|                                       |                            |                     |                  |                 |
|                                       |                            |                     |                  |                 |
|                                       |                            |                     |                  |                 |
|                                       |                            |                     |                  |                 |
|                                       |                            |                     |                  |                 |
|                                       |                            |                     |                  |                 |
| 1 Objekt(e) markiert                  |                            | 291 KB              | 🖳 Arbeitsplatz   | li.             |

#### Folgendes Fenster erscheint

| 🛃 Uhlen | brock 63120 USB-LocoNet-Int                                  | erface Driver Installer | × |
|---------|--------------------------------------------------------------|-------------------------|---|
| 8       | Uhlenbrock Elektronik GmbH<br>Uhlenbrock 63120 USB-LocoNet-I | interface               |   |
| Install | ation Location:                                              | Driver Version 4.40     |   |
| C:/     | Program Files\Uhlenbrock\USB-Loc                             | oNet-Interface          |   |
| Ch      | ange Install Location                                        | Install                 |   |

Wenn Sie den Pfad ändern wollen klicken Sie auf "Change Install Location...".

Folgendes Fenster erscheint:

| Nach einem Ordner durchsuchen                                                                                                    | ? ×   |
|----------------------------------------------------------------------------------------------------|-------|
| Browse for Folder                                                                                                    |       |
| Browse for Folder  Desktop  Desktop  De |       |
| OK Abbrechen Neuer Qu                                                                                                    | rdner |

Hier kann man z.B. den Ordner unter

"C:\Programme\Uhlenbrock\USB-LocoNet-Interface" erstellen.

| Nach einem Ordner durchsuchen | ? ×    |
|-------------------------------|--------|
| Browse for Folder             |        |
|                               |        |
|                               |        |
| 🕀 🛄 Microsoft Visual Studio   |        |
| 🗄 💼 Microsoft Works           |        |
| 🕀 💼 MonitorMagicService       |        |
| 🕀 💼 Mozilla Firefox           |        |
| 🗄 💼 MSXML 4.0                 |        |
| 😟 💼 🧰 MSXML 6.0               |        |
| 🕀 💼 🛄 NALalyse                |        |
| 😟 🕀 💼 Nero                    | _      |
| NetMeeting                    |        |
| 🕀 💼 💼 Netscape                |        |
| 🕀 🛄 Network Associates        |        |
| 🕀 🛄 NetworkTraffic            |        |
|                               | -      |
| OK Abbrechen Neuer G          | ırdner |

Klick auf "Neuer Ordner", diesen dann umbenennen in z.B. "Uhlenbrock".

| Nach einem Ordner durchsuchen    | ? ×  |
|----------------------------------|------|
| Browse for Folder                |      |
|                                  |      |
|                                  |      |
| 😟 🗎 🛄 Tame                       |      |
| 😟 🗎 🔁 TC-Edit                    |      |
| Tenable                          |      |
| 🗄 🔂 TextPad 4                    |      |
| 🗄 🛄 Tobit AntiVirus For Desktops |      |
| 🗄 🔂 Tobit InfoCenter             |      |
| 🗄 🔁 Tools4ever                   |      |
| 🗄 🛄 TuneUpUtilities2006          |      |
| 🕒 📄 Ühlenbrock                   |      |
| 😟 🗄 🔂 🔂 🔂                        |      |
| JSB-LocoNet-Interface            |      |
| Uninstall Information            |      |
| User Variables Test              | -    |
|                                  | . 1  |
| OK Abbrechen Neuer Or            | dner |
|                                  | 11.  |

Dann den Ordner "**Uhlenbrock**" markieren und per klick auf "**Neuer Ordner**" einen Unterordner erstellen bzw. diesen umbenennen in z.B. "**USB-LocoNet-Interface**".

| Nach einem Ordner durchsuchen    | ? ×   |
|----------------------------------|-------|
| Browse for Folder                |       |
|                                  |       |
|                                  |       |
| E Tame                           |       |
| TC-Edit                          |       |
| Tenable                          |       |
| 🗄 💼 TextPad 4                    |       |
| 🕀 🗋 Tobit AntiVirus For Desktops |       |
| 🕀 💼 Tobit InfoCenter             |       |
| 😟 🗈 Tools4ever                   |       |
| 🕀 🛄 TuneUpUtilities2006          |       |
| 🚊 📋 Uhlenbrock                   |       |
| 😟 🕀 💼 🔂 data                     |       |
| USB-LocoNet-Interface            |       |
|                                  |       |
| User Variables Test              | -     |
| OK Abbrechen Neuer Q             | rdner |

Mit "OK" quittieren.

Folgendes Fenster mit geändertem Pfad erscheint:

| 🚜 Uhlen  | brock 63120 USB-LocoNet-Int                                  | erface Driver Installer | × |
|----------|--------------------------------------------------------------|-------------------------|---|
| <b>%</b> | Uhlenbrock Elektronik GmbH<br>Uhlenbrock 63120 USB-LocoNet-I | interface               |   |
| Instal   | ation Location:                                              | Driver Version 4.40     |   |
| C:N      | Programme\Uhlenbrock\USB-LocoN                               | let-Interface           |   |
| C        | ange Install Location                                        | Install Cancel          |   |

Ein Klick auf "Install" startet die Treiberinstallation.

Folgende Hinweise werden angezeigt (2 mal):

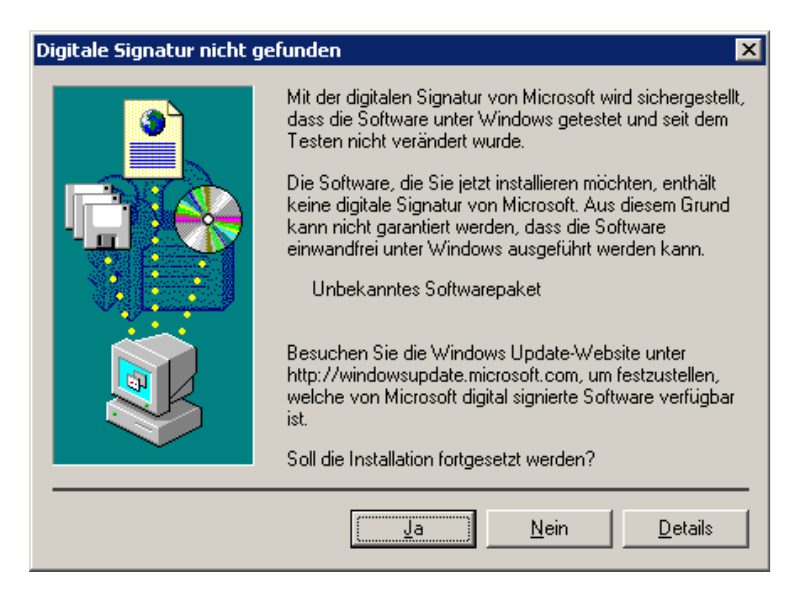

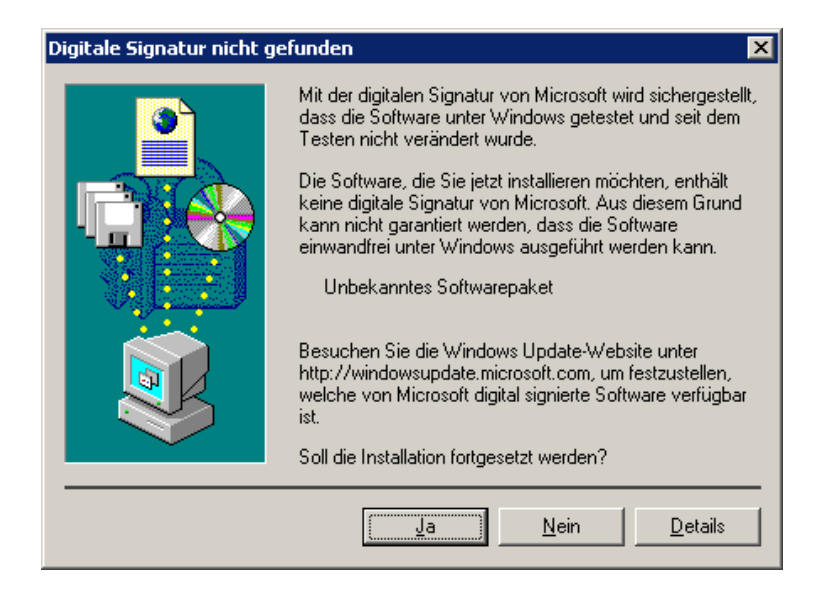

Bitte beide Hinweise mit "Ja" quittieren. Es folgt zum Abschluss dieser Hinweis:

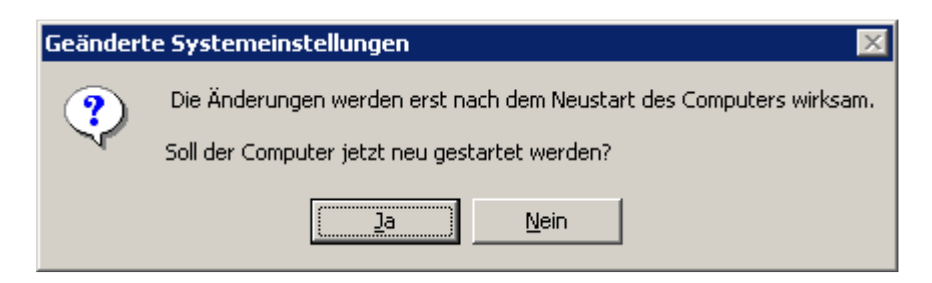

Mit der Auswahl "**Ja**" starten Sie den PC sofort neu. Bei der Auswahl "**Nein**" muss der PC später manuell neu gestartet werden.

Nach dem Neustart schließen Sie das **Uhlenbrock 63120 USB-LocoNet-Interface** an den PC per USB Kabel an.

Folgende Fenster erscheinen hintereinander:

| Neue Har | dware gefunden                      |
|----------|-------------------------------------|
|          | Uhlenbrock USB - LocoNet -Interface |

Das folgende Fenster zwei Mal mit "Ja" quittieren.

| Digitale Signatur nicht g | efunden 🔀                                                                                                    |
|---------------------------|----------------------------------------------------------------------------------------------------|
|                           | Mit der digitalen Signatur von Microsoft wird sichergestellt,<br>dass die Software unter Windows getestet und seit dem<br>Testen nicht verändert wurde.<br>Die Software, die Sie jetzt installieren möchten, enthält<br>keine digitale Signatur von Microsoft. Aus diesem Grund<br>kann nicht garantiert werden, dass die Software<br>einwandfrei unter Windows ausgeführt werden kann. |
|                           | Uhlenbrock USB-LocoNet-Interface                                                                                                    |
|                           | Besuchen Sie die Windows Update-Website unter<br>http://windowsupdate.microsoft.com, um festzustellen,<br>welche von Microsoft digital signierte Software verfügbar<br>ist.                                                                                                    |
| <b></b>                   | Soll die Installation fortgesetzt werden?                                                                                                    |
|                           | <u>Ja</u> Details                                                                                                    |

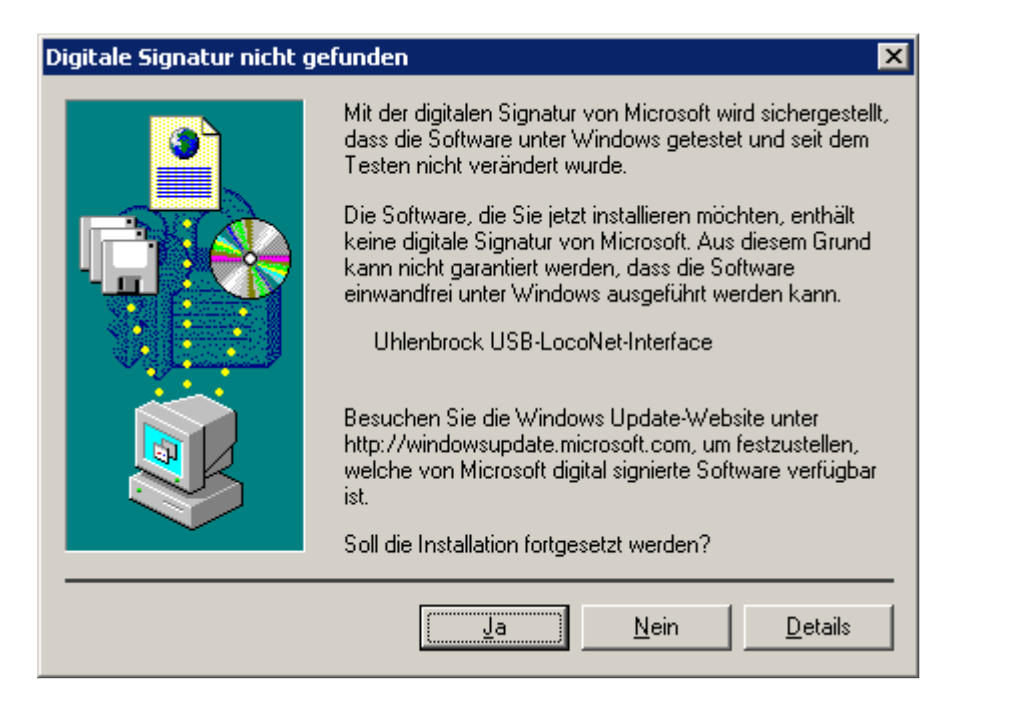

Jetzt ist das Uhlenbrock USB-LocoNet-Interface einsatzbereit.

Kontrolle der Installation wie folgt:

Klick auf "Start -> Einstellungen -> Systemsteuerung". Es erscheint dieses Fenster:

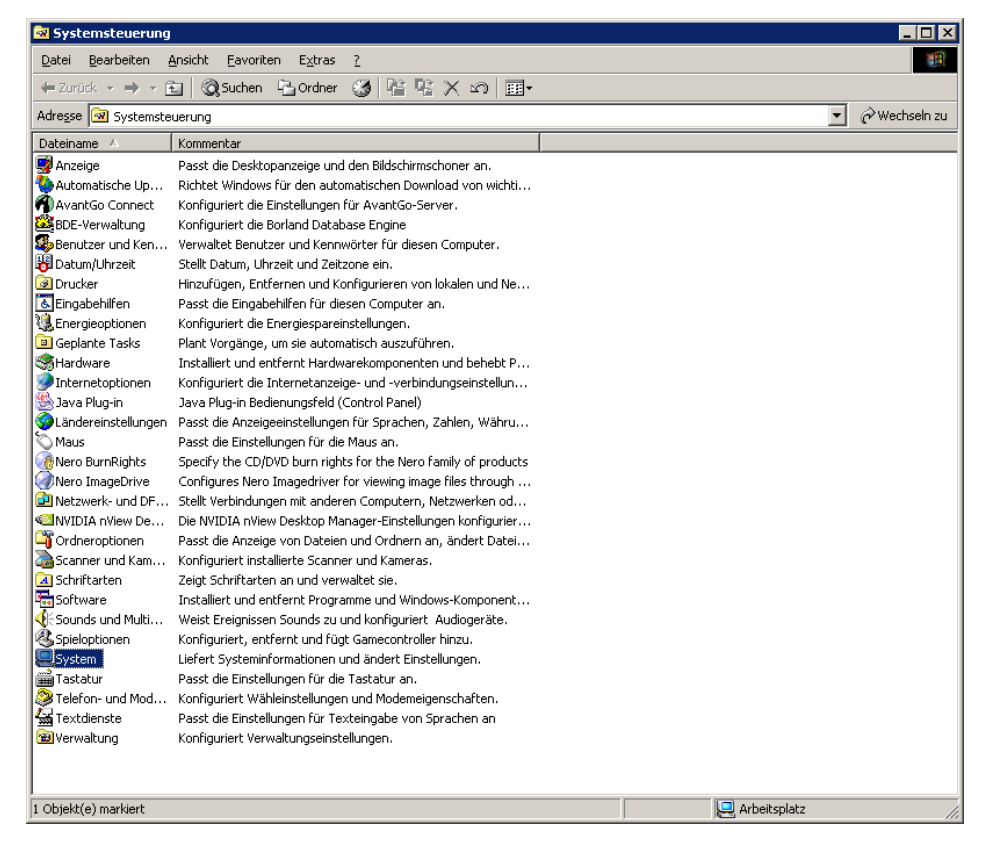

Doppelklick auf "System" erscheint folgendes Fenster:

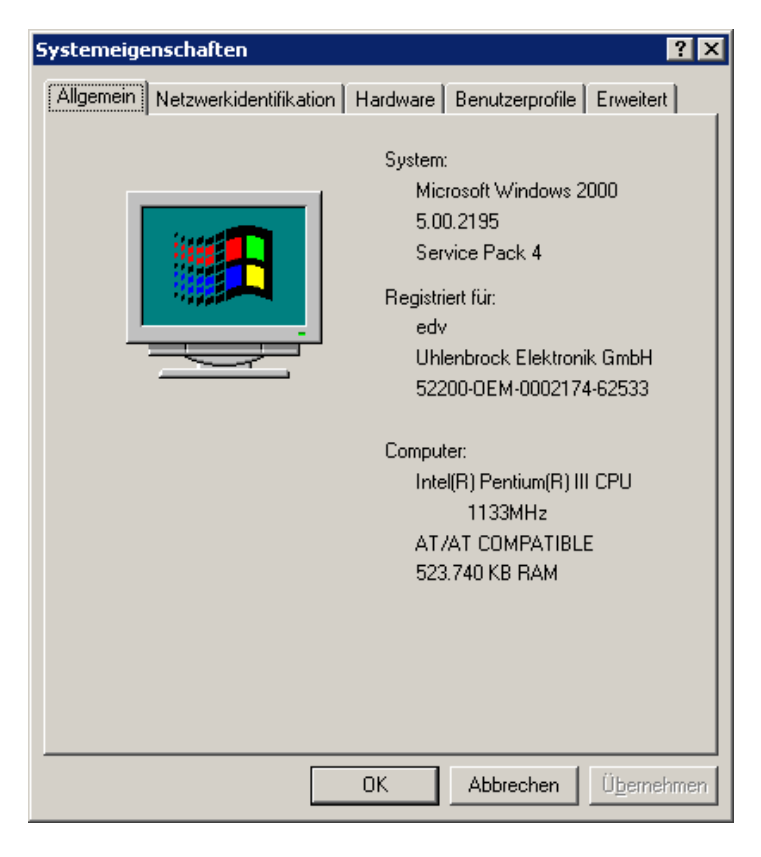

Reiter "Hardware" auswählen:

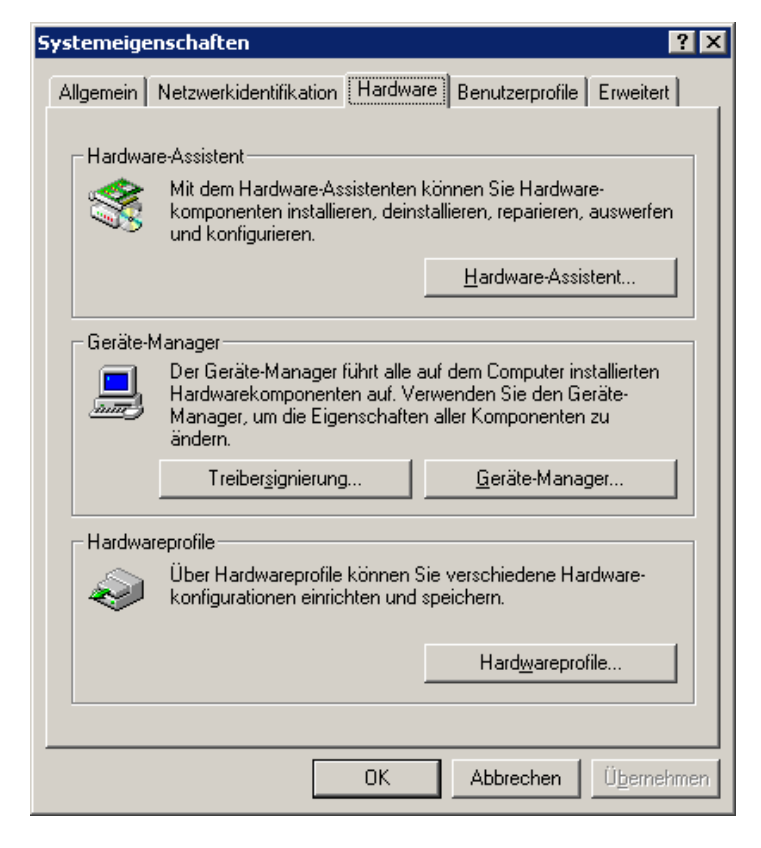

Klick auf "Gerätemanager"

| 🚇 Geräte-Manager 📃                                                                                                    |  |
|----------------------------------------------------------------------------------------------------|--|
| Uorgang Ansicht ↓ ← →   📾 🖬   😭                                                                                                    |  |
| <ul> <li>MINEDV</li> <li>Anschlüsse (COM und LPT)</li> <li>Anschlüsse (COM und LPT)</li> <li>Audio-, Video- und Gamecontroller</li> <li>Computer</li> <li>Computer</li> <li>Datenträger</li> <li>Diskettencontroller</li> <li>Diskettenlaufwerke</li> <li>DVD/CD-ROM-Laufwerke</li> <li>DVD/CD-ROM-Laufwerke</li> <li>Grafikkarte</li> <li>DE ATA/ATAPI-Controller</li> <li>Mause und andere Zeigegeräte</li> <li>Monitore</li> <li>Monitore</li> <li>Sample Driver</li> <li>ScSI- und RAID-Controller</li> <li>Systemgeräte</li> <li>Tastaturen</li> <li>USB-Controller</li> </ul> |  |
|                                                                                                    |  |

Doppelkick auf "Anschlüsse"

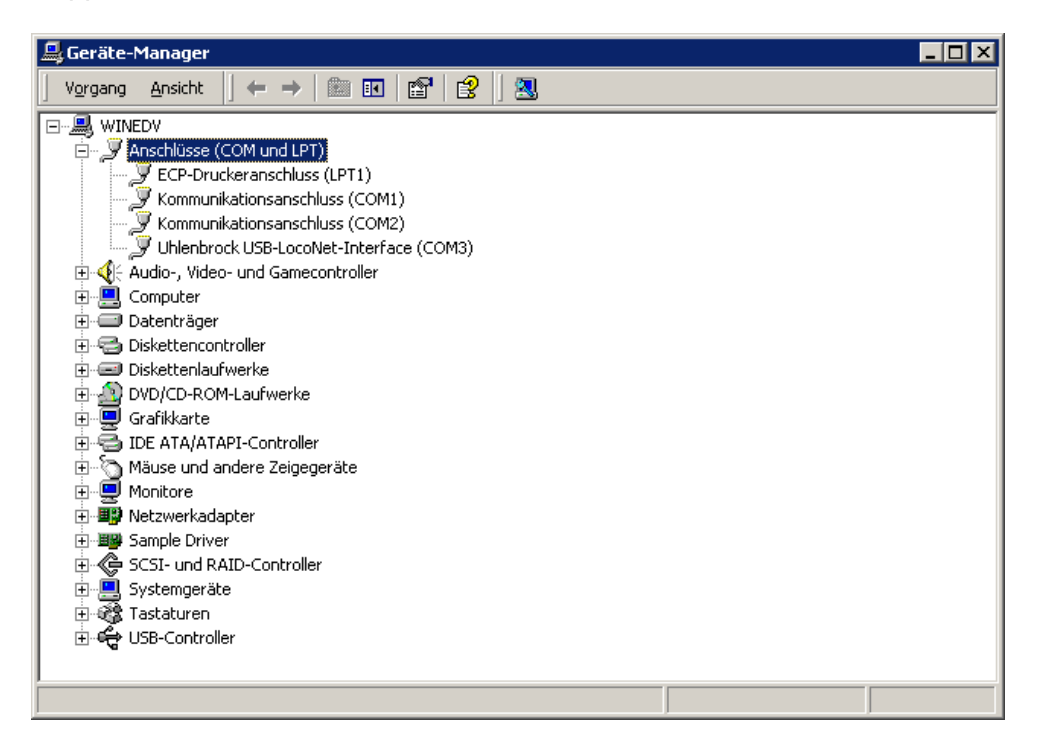

Uhlenbrock USB-LocoNet-Interface (z.B. COM3) wird angezeigt:

#### ACHTUNG!

#### Der COMPORT kann je nach System eine unterschiedliche Nummerierung haben!

Nach einem Doppelklick auf "USB-Controller" erscheint:

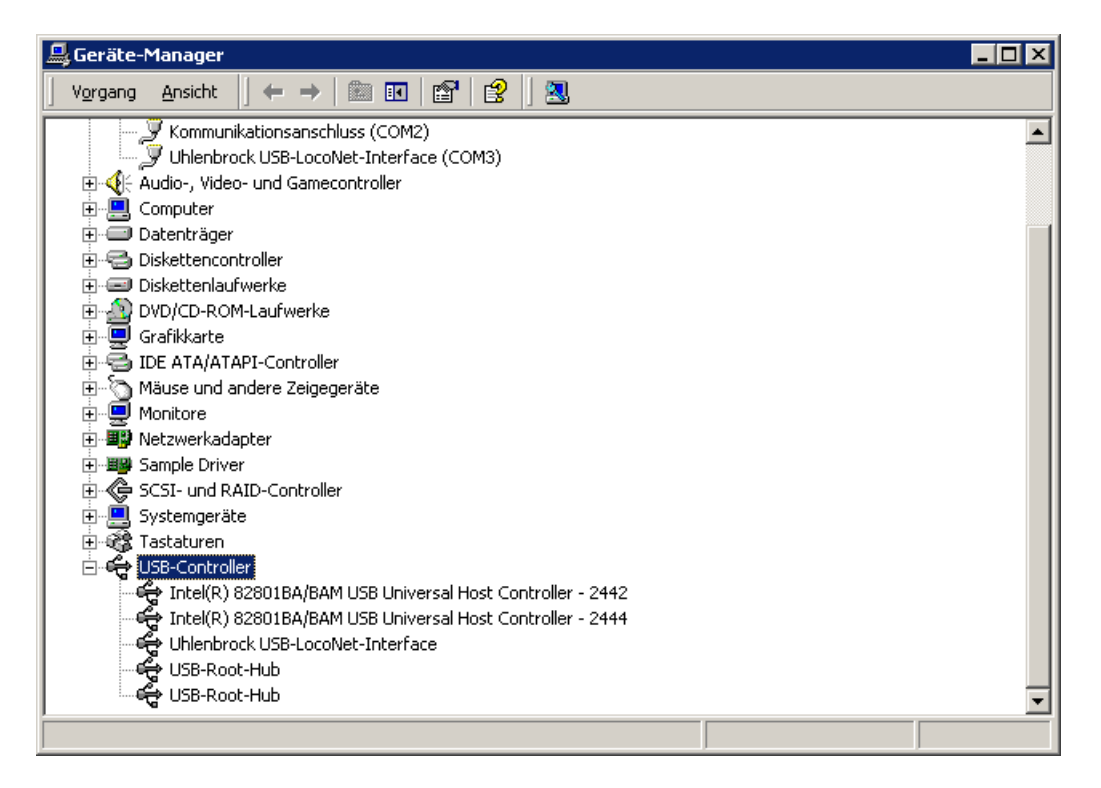

Uhlenbrock USB-LocoNet-Interface wird angezeigt:

#### Windows VISTA und Windows 7

Start der Installation per Doppelklick auf "USB-LocoNet-Interface.exe"

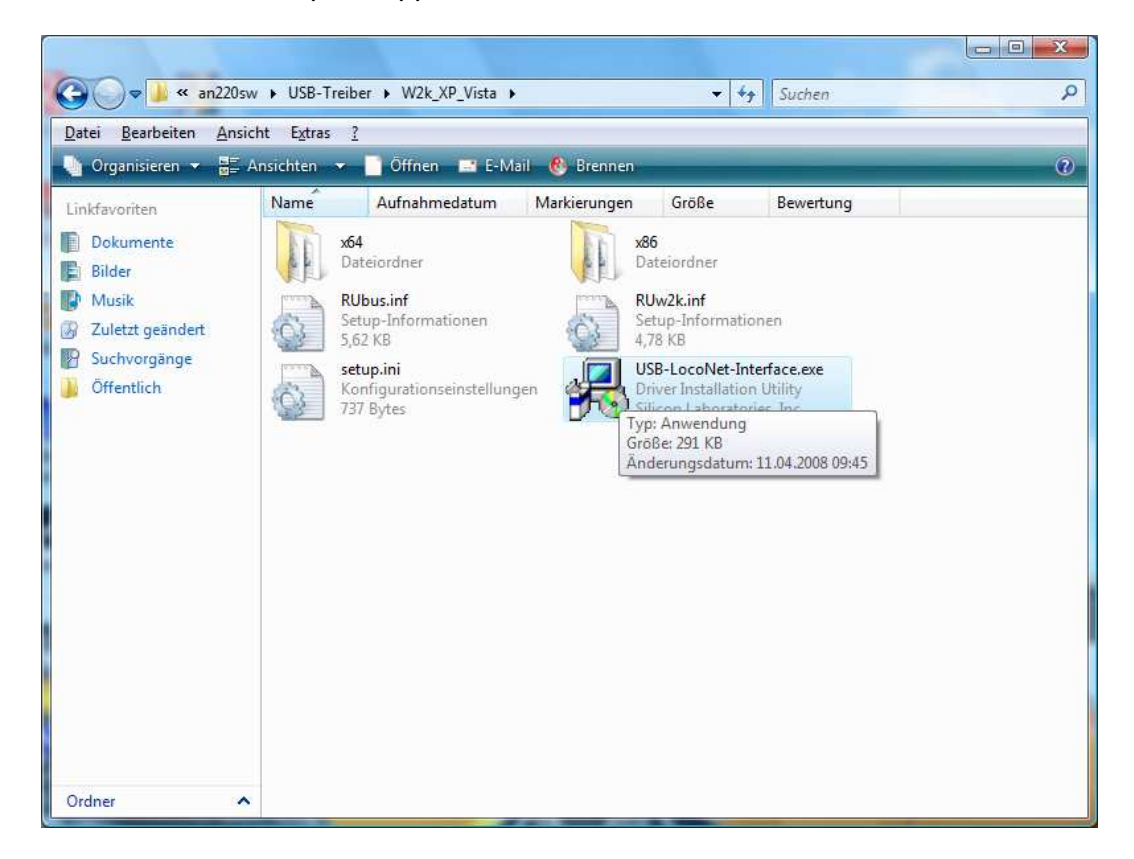

Folgendes Fenster erscheint:

| Uhlenbrock 63120 USB-LocoNet-Inte      | rface               |
|----------------------------------------|---------------------|
| stallation Location:                   | Driver Version 4.40 |
| C:\Program Files\Uhlenbrock\USB-LocoNe | t-Interface         |

Klicken Sie auf "Install" um die Installation zu starten.

| Driver Version 4.40                  | oying Driver Files |   |                     |
|--------------------------------------|--------------------|---|---------------------|
| see writwhile driver flee are coried |                    | 8 | Driver Version 4.40 |

Nach dem Kopieren der einzelnen Dateien erscheinen zwei Hinweise des Windows Sicherheitscenters. Mit Klick auf "**Diese Treibersoftware trotzdem installieren**" wird die Treiber-Software installiert.

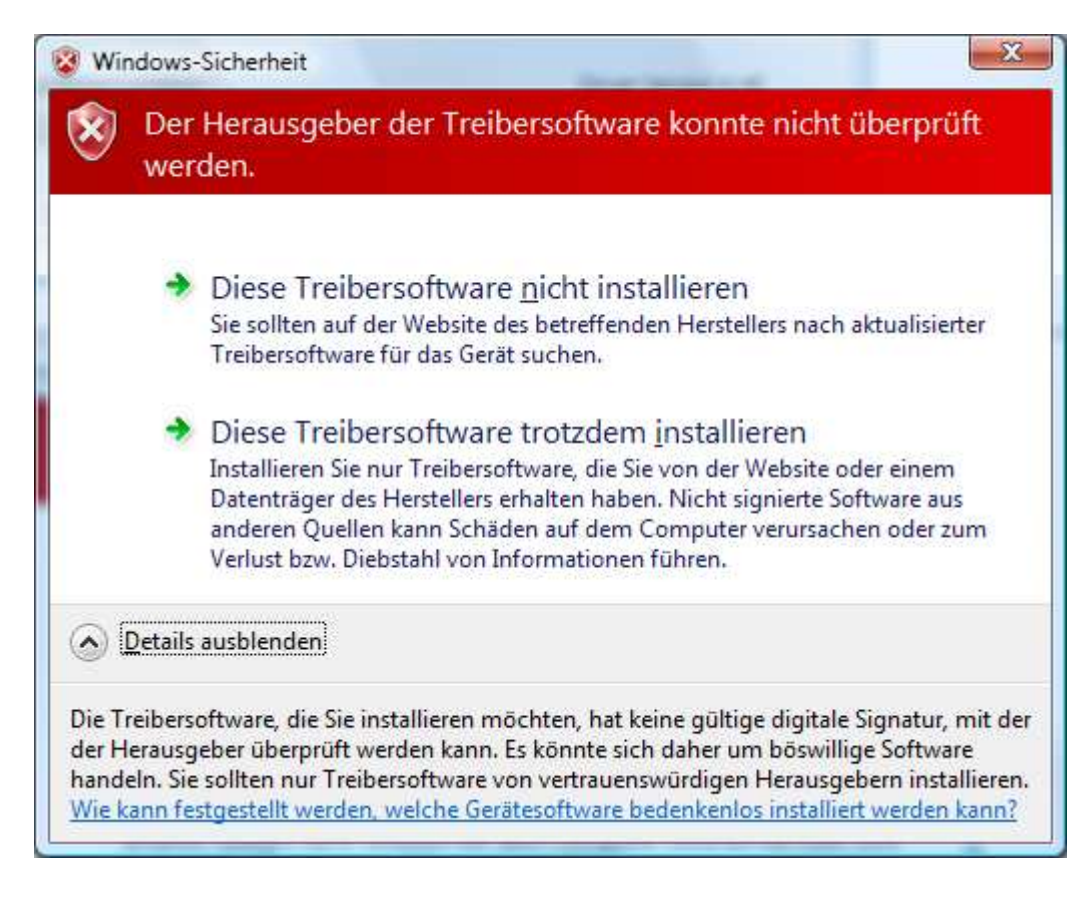

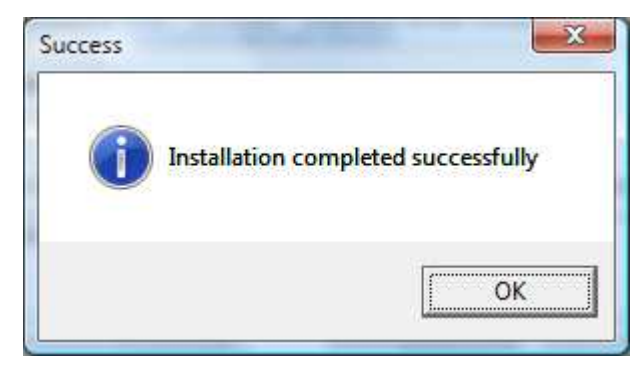

Nach der Installation müssen Sie gegebenenfalls den PC neu starten oder diesen zu einem späteren Zeitpunkt manuell neu Starten.

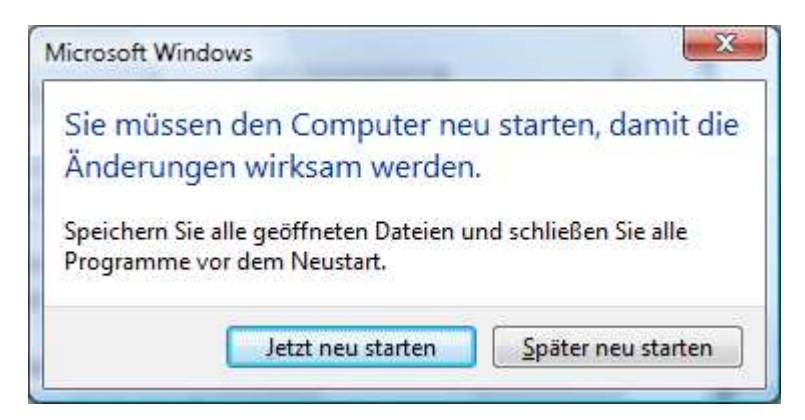

Nach erfolgtem Neustart können Sie das Uhlenbrock USB-LocoNet-Interface anschließen.

Zur Kontrolle der Treiber klicken Sie in der "Systemsteuerung" auf "System"

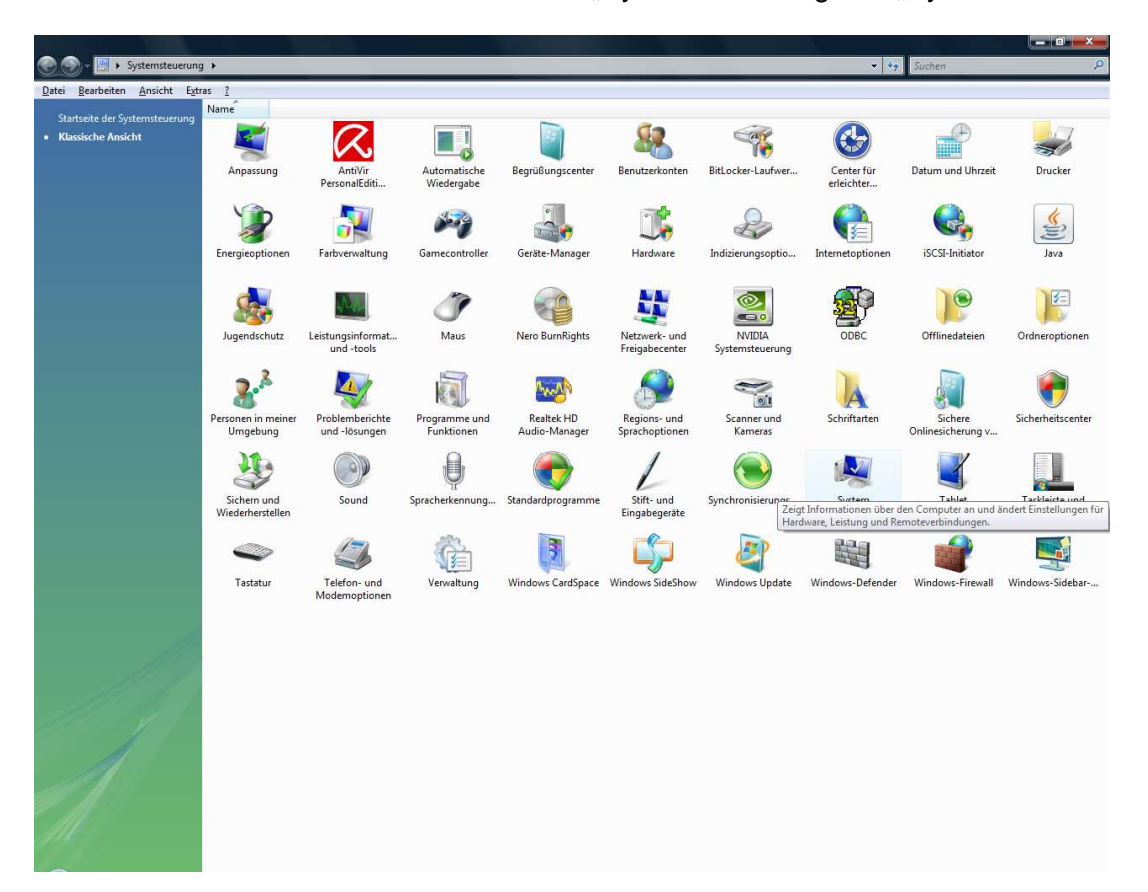

Dann unter Aufgaben auf "Geräte-Manager"

| 😋 🌑 – 😕 🕨 Systemsteuerung                                                                                     | <ul> <li>System</li> </ul>                                                                                                    |                                                | ✓ <sup>€</sup> 9 Suchen | Q                                                       |
|----------------------------------------------------------------------------------------------------|----------------------------------------------------------------------------------------------------|------------------------------------------------|-------------------------|---------------------------------------------------------|
| <u>D</u> atei <u>B</u> earbeiten <u>A</u> nsicht E <u>x</u> tras                                              | 2                                                                                                    |                                                |                         |                                                         |
| Aufgaben<br>© Seräte-Manager<br>© Bemoteeinstellungen<br>© Computerschutz<br>© Ergeäterte Systemeinstellungen | Basisinformationen über den Computer anzeigen<br>Windows-Edition<br>Windows Vita® Ultimate<br>Copyright © 2007 Microsoft Corporation. Alle Rechte vorbehalten.<br>Service Pack 1, v588 |                                                |                         | •                                                       |
|                                                                                                    | System                                                                                                    |                                                |                         |                                                         |
|                                                                                                    | Klassifikation:                                                                                                    | 5,4 Windows-Leistungsindex                     |                         |                                                         |
|                                                                                                    | Prozessor:                                                                                                    | Intel(R) Core(TM)2 CPU 6320 @ 1.86GHz 2.59 GHz |                         |                                                         |
|                                                                                                    | Arbeitsspeicher (RAM):                                                                                                    | 4,00 GB                                        |                         |                                                         |
|                                                                                                    | Systemtyp:                                                                                                    | 32 Bit-Betriebssystem                          |                         |                                                         |
|                                                                                                    | Einstellungen für Computern                                                                                                    | imen, Domäne und Arbeitsgruppe                 |                         |                                                         |
|                                                                                                    | Computername:                                                                                                    | chef-PC                                        |                         | Einstellungen                                           |
|                                                                                                    | Vollständiger<br>Computername:                                                                                                    | chef-PC                                        |                         | andern                                                  |
|                                                                                                    | Computerbeschreibung:                                                                                                    |                                                |                         |                                                         |
|                                                                                                    | Arbeitsgruppe:                                                                                                    | WAG300N                                        |                         |                                                         |
|                                                                                                    | Windows-Aktivierung                                                                                                    |                                                |                         |                                                         |
|                                                                                                    | Windows ist aktiviert.                                                                                                    |                                                |                         | Fragen See nach                                         |
|                                                                                                    | Product ID: 89580-OEM-7                                                                                                    | 300585-24664 💮 Product Key ändern              |                         | Microsoft -<br>Software<br>Weitere Informationen online |
| Siehe auch<br>Vindows Update<br>Schenheitsgenter<br>Leistung                                                  |                                                                                                    |                                                |                         |                                                         |

Unter Anschlüsse (COM & LPT) und unter USB-Controller

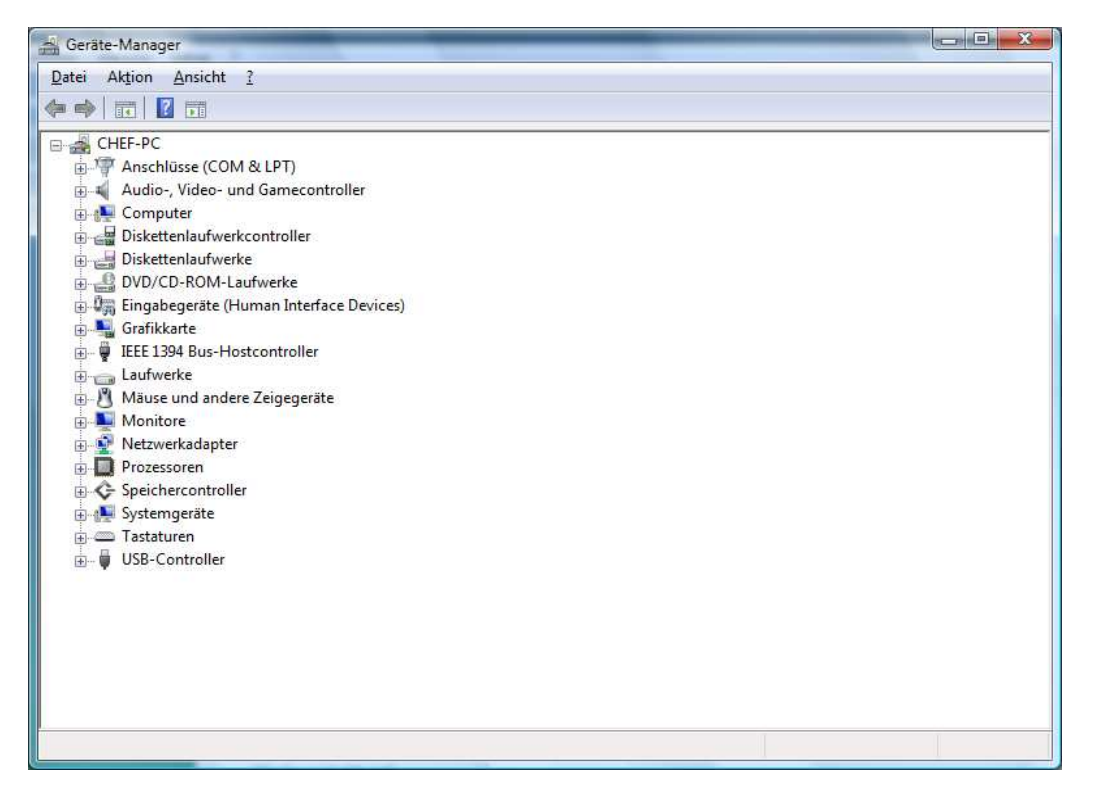

Unter Anschlüsse (COM & LPT) und unter USB-Controller sehen Sie die Installierten Treiber

| 🚔 Geräte-Manager                   |    |
|------------------------------------|----|
| Datei Aktion Ansicht ?             |    |
|                                    |    |
|                                    |    |
|                                    |    |
|                                    |    |
| CP-Druckeranschluss (LP11)         |    |
| Kommunikationsanschluss (CONII)    |    |
| Audio Video una Ganecontrollos     |    |
|                                    | ·  |
|                                    |    |
|                                    |    |
| S DVD/CD-ROM-Laufwerke             |    |
| Generate (Human Interface Devices) |    |
| E Sa Grafikkarte                   |    |
| EEE 1394 Bus-Hostcontroller        |    |
|                                    |    |
| ₩ Mäuse und andere Zeigegeräte     | 16 |
| Monitore                           |    |
| - 🚱 👰 Netzwerkadapter              |    |
| Prozessoren                        |    |
| B C Speichercontroller             |    |
| 🖶 🌉 Systemgeräte                   |    |
| a 👝 Tastaturen                     |    |
| 🔄 🐺 USB-Controller                 |    |
| PCI\VEN_8086&DEV_2934.DeviceDesc%  |    |
|                                    |    |
| PCI\VEN_8086&DEV_2936.DeviceDesc%  |    |
|                                    |    |
| - UNICATION                        |    |
| PCIVEN_8086&DEV_2939.DeviceDesc%   |    |
|                                    |    |
| ₩PCI\VEN_8086&DEV_293C.DeviceDesc% |    |
|                                    |    |
| USB-Massenspeichergerät            |    |
| USB-Root-Hub                       |    |
| USB-Root-Hub                       |    |
| USB-Root-Hub                       | 8  |
|                                    |    |
| Solved Link                        |    |
|                                    |    |
|                                    |    |
| USB-Verbundgerät                   |    |
| - oss verbundgelak                 |    |
|                                    |    |
|                                    |    |
|                                    |    |

Uhlenbrock USB-LocoNet-Interface (z.B. COM3) wird angezeigt:

#### **ACHTUNG!**

Der COMPORT kann je nach System eine unterschiedliche Nummerierung haben!

#### Windows XP

Start der Installation per Doppelklick auf "USB-LocoNet-Interface.exe"

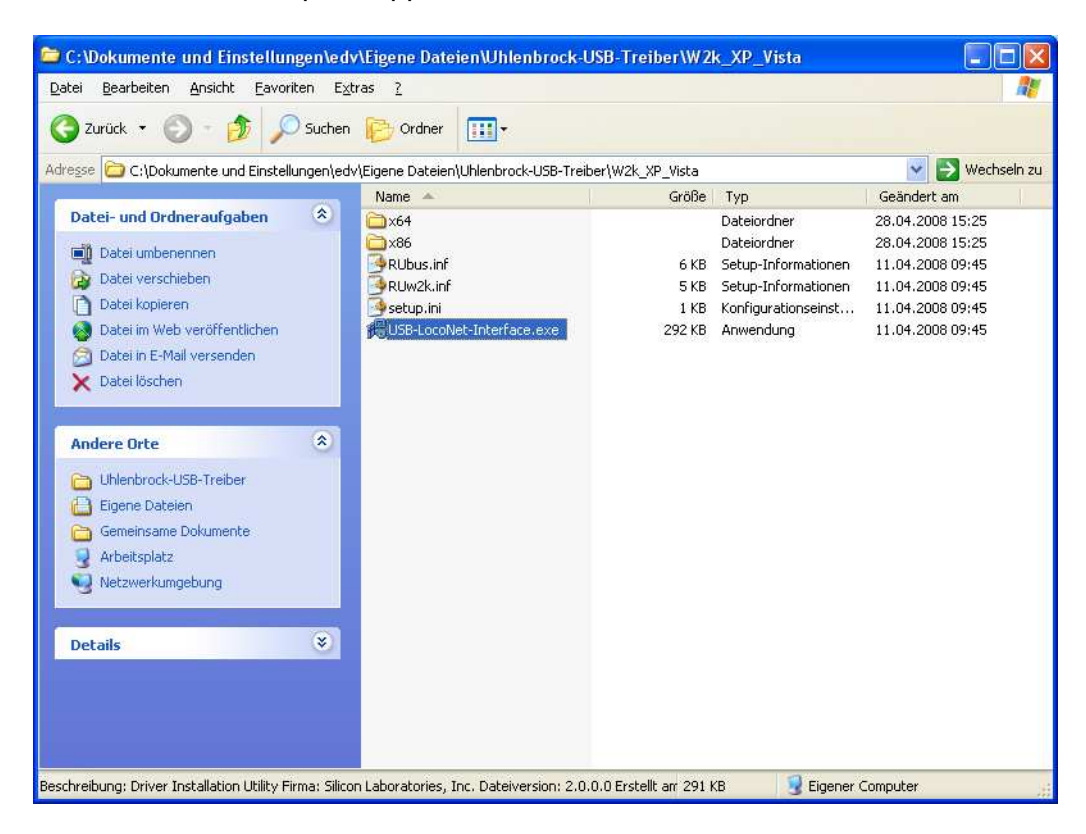

#### Folgendes Fenster erscheint

| 🚜 Uhlenbrock 63120 USB-LocoNet-Interface Driver Installer            |        |  |  |
|----------------------------------------------------------------------|--------|--|--|
| Uhlenbrock Elektronik GmbH<br>Uhlenbrock 63120 USB-LocoNet-Interface |        |  |  |
| Installation Location: Driver Version 4.40                           |        |  |  |
| C:\Program Files\Uhlenbrock\USB-LocoNet-Interface                    |        |  |  |
| Change Install Location Install                                      | Cancel |  |  |

Bei Klick auf "Install".

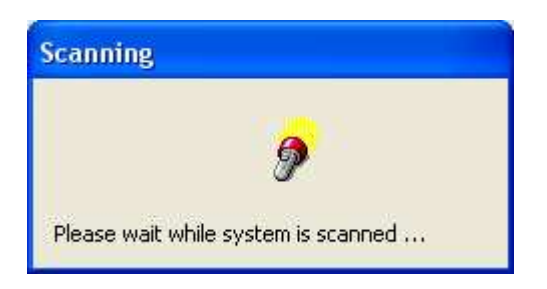

Erscheint zweimal dieser Hinweis:

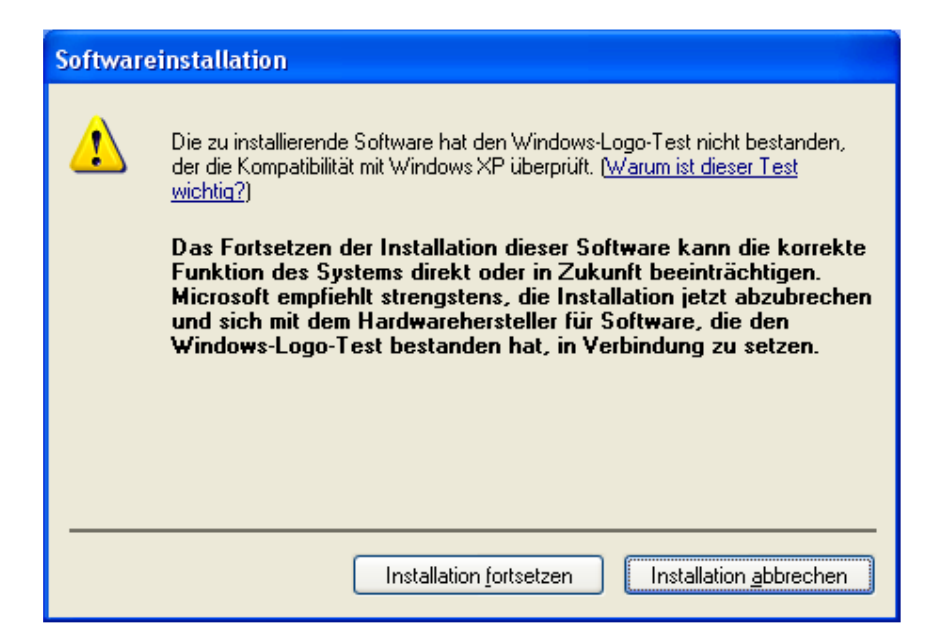

Mit "Installation fortsetzen" quittieren.

| Success |                                     |
|---------|-------------------------------------|
| į       | Installation completed successfully |
|         | (OK                                 |

Gegebenenfalls PC "**Neu starten**" oder Modul an den PC anschließen. Folgende Fenster erscheinen (zweimal hintereinander):

| Assistent für das Suchen neuer Hardware |                                                                                                    |  |
|-----------------------------------------|----------------------------------------------------------------------------------------------------|--|
|                                         | Willkommen                                                                                                    |  |
|                                         | Es wird nach aktueller und aktualisierter Software auf dem<br>Computer, auf der Hardwareinstallations-CD oder auf der<br>Windows Update-Website (mit Ihrer Erlaubnis) gesucht.<br><u>Datenschutzrichtlinie anzeigen</u> |  |
|                                         | Soll eine Verbindung mit Windows Update hergestellt werden,<br>um nach Software zu suchen?                                                                                                    |  |
|                                         | O Ja, nur diese eine Mal O Ja, und jedes Mal, wenn ein Gerät angeschlossen wird ● Nein, diesmal nicht                                                                                                    |  |
|                                         | Klicken Sie auf "Weiter", um den Vorgang fortzusetzen.                                                                                                    |  |
|                                         | < <u>Zurück</u> eiter > Abbrechen                                                                                                    |  |

Markieren **Sie "Nein, diesmal nicht"** und klicken Sie auf "Weiter". Folgendes Fenster erscheint:

| Assistent für das Suchen neuer Hardware |                                                                                                    |  |
|-----------------------------------------|----------------------------------------------------------------------------------------------------|--|
|                                         | Mit diesem Assistenten können Sie Software für die folgende<br>Hardwarekomponente installieren:<br>Uhlenbrock USB-LocoNet-Interface<br><b>Falls die Hardwarekomponente mit einer CD</b><br><b>oder Diskette geliefert wurde, legen Sie diese</b><br><b>jetzt ein.</b><br>Wie möchten Sie vorgehen?<br>Software automatisch installieren (empfohlen)<br>Software von einer Liste oder bestimmten Quelle<br>installieren (für fortgeschrittene Benutzer)<br>Klicken Sie auf "Weiter", um den Vorgang fortzusetzen. |  |
|                                         | < <u>Z</u> urück <u>W</u> eiter > Abbrechen                                                                                                    |  |

Markieren Sie auf "Software automatisch Installieren (empfohlen)" und anschließend auf weiter.

| Assistent für das Suchen neuer Hardware          |
|--------------------------------------------------|
| Die Software wird installiert                    |
| Uhlenbrock USB-LocoNet-Interface                 |
| slabwhnt.sys<br>nach C:\WINDOWS\system32\DRIVERS |
| < <u>Z</u> urück <u>W</u> eiter > Abbrechen      |

Kontrolle Im Gerätemanager:

| 🚇 Geräte-Manager                                                                                                    |  |
|----------------------------------------------------------------------------------------------------|--|
| Datei Aktion Ansicht ?                                                                                                    |  |
| ← → 🗉 🖆 😫 🕿 🧏 😹                                                                                                    |  |
| VERKAUF2     Anschlüsse (COM und LPT)     ECP-Druckeranschluss (CPTI)     Kommunikationsanschluss (COM1)     Uhenbrock USB-Locok-Linterface (COM3)     Audio, Video- und Gamecontroller     Computer     Diskettenlaufwerke     Diskettenlaufwerke     Diskettenlaufwerke     Diskettenlaufwerke     Diskettenlaufwerke     Diskettenlaufwerke     Mause und andere Zeigegeräte     Mause und andere Zeigegeräte     Mause und andere Zeigegeräte     Mause und andere Zeigegeräte     Mause und andere Zeigegeräte     Tastaturen     VSB-Controller     Intel(R) 82201G (ICH7 Family) USB Universal Host Controller - 27C8     Intel(R) 82201G (ICH7 Family) USB Universal Host Controller - 27C8     Intel(R) 822 |  |
|                                                                                                    |  |
|                                                                                                    |  |

Uhlenbrock USB-LocoNet-Interface (z.B. COM3) wird angezeigt.

#### **ACHTUNG!**

#### Der COMPORT kann je nach System eine unterschiedliche Nummerierung haben!

Uhlenbrock Elektronik GmbH

November 2009